## POS KEZELŐI LEÍRÁS ANDROID

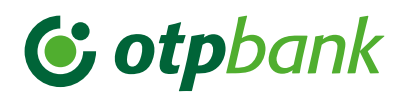

| ELADÁS                                                                                                    |                                                                                                    | SZTORNÓ                                                                                                    | ÁRUVISSZAVÉT                                                                                                    | BELÉPÉS KEZELŐI ZÁRÁS                                                                                                    |                                                                                                    |  |
|----------------------------------------------------------------------------------------------------|----------------------------------------------------------------------------------------------------|----------------------------------------------------------------------------------------------------|----------------------------------------------------------------------------------------------------|----------------------------------------------------------------------------------------------------|----------------------------------------------------------------------------------------------------|--|
| CHIP/MÁGNESCSÍK<br>ALAPÚ                                                                                                    | ÉRINTÉSES FIZETÉS                                                                                                    | VÁLASSZA KI A KÉPERNYŐN<br>A SZTORNÓ TRANZAKCIÓT                                                                                                    | VÁLASSZA KI A KÉPERNYŐN AZ<br>ÁRUVISSZAVÉT TRANZAKCIÓT.                                                                                                    | NYISSA MEG A POS<br>ALKALMAZÁST (OTP IKON)                                                                                                    | VÁLASSZA KI A KÉPI:RNYŐN A ZÁRÁS ÉS<br>KIJELENTKEZÉS FUNKCIÓT.                                                                                                    |  |
|                                                                                                    |                                                                                                    | Sztornó engedélyezése                                                                                                    | <b>Adja meg az összege</b> t és<br>hagyja jóvá a <b>zöld gombbal.</b>                                                                                           |                                                                                                    | Nyomja meg a <b>kijelentkezés</b> gombot és hagyja jóvá<br>a zárást <b>beküldés gomb</b> megnyomásával.                                                                                                    |  |
| Kártya áthúzása/behelyezése                                                                                                    | Az ügyfél <b>érinti a kártyát/</b><br>okoseszközt a Contactless<br>olvasóhoz!                                                                                   | menedzser kártya áthúzásával.<br>(Csak akkor hajtható végre, ha<br>a törölni kívánt tranzakció és a<br>sztornó tranzakció között nem                                | Engedélyezze a Visszavétet a<br>menedzser kártya áthúzásával.                                                                                                   | Felhasználó ID (2222)<br>Jelszó (2222) megadása, utána<br>bejelentkezés gomb.                                                                                                    | A terminál <b>zárás tranzakciót</b> hajt végre.<br><b>Sikeres zárás</b> esetén a zárási adatokat a terminál<br>kinyomtatja.<br>Nyomja meg a <b>befejezés gombot</b> , ezt követően<br>terminál <b>kijelentkezett állapotba</b> kerül.<br>A kezelői zárás kilépéssel <b>egy mindennap</b><br>kötelezően elvégzendő tranzakció, amennyiben<br>volt forgalmazás a terminálon! |  |
| <b>Ha a terminál kéri</b> , az ügyfél<br>adja meg a <b>PIN-kódját,</b> majd <b>zöld</b><br><b>gombbal</b> nyugtázza.                                                                                                    | <b>Ha a terminál utasít,</b> az <b>ügyfél</b><br>azonosítja magát (PIN-kóddal,<br>mobil telefonnal, ujjlenyomattal<br>stb.), majd a zöld gombbal<br>jóváhagyja. | történt más tranzakció.)                                                                                                    | Kártya áthúzása/behelyezése/<br>érintése.                                                                                                    | A terminál bejelentkezik és<br>tranzakciókész állapotba<br>kerül                                                                                                    |                                                                                                    |  |
|                                                                                                    |                                                                                                    | Az utolsó sikeres tranzakció<br>törlődik.<br>A POS Sztornó bizonylatot<br>nyomtat.<br>A második bizonylat<br>nyomtatására rákérdez és<br>igény szerint nyomtatható. | Elfogadó válasz esetén<br>visszavét bizonylat, vagy<br>elutasítás esetén hibakód<br>válaszüzenet.                                                               |                                                                                                    |                                                                                                    |  |
| <b>Bizonylat nyomtatódik</b><br>elfoqadó válasz esetén, <b>vagy</b>                                                                                                    | <b>Bizonylat nyomtatódik<br/>elfogadó</b> válasz esetén, <b>vagy<br/>válaszüzenet</b> (és hibakód)<br>nyomtatódik <b>elutasítás</b> esetén.                     |                                                                                                    |                                                                                                    | EGYÉB                                                                                                    |                                                                                                    |  |
| válaszüzenet (és hibakód)<br>nyomtatódik elutasítás esetén.<br>Ha a terminál kiírja: "Köszönjük!<br>Elveheti a kártyát.", csak akkor<br>vegye ki a készülékből!<br>Amennyiben a terminál kéri,<br>írassa alá a kártyabirtokossal<br>a bizonylatot és ellenőrizze az<br>aláírás egyezőségét.<br>(ha nem volt PIN megadás, akkor<br>szükséges az ügyfél aláírása). |                                                                                                    |                                                                                                    |                                                                                                    | A POS oldalán találhatóak a <b>Hangerőszabályozó gombok (+ -)</b><br><b>Be/Kikapcsoló gomb:</b> A POS odalán található, a segítségével állíthatjuk a POS-t <b>alvó</b><br><b>állapotba,</b> illetve visszaállíthatjuk a kijelzőt <b>aktív</b> üzemmódba.<br>Ha a <b>gombot hosszan</b> megnyomjuk, előhívhatunk egy panelt, aminek a segítségével<br>a POS-t kikapcsolhatjuk, újraindíthatjuk, illetve lenémíthatjuk. |                                                                                                    |  |
|                                                                                                    |                                                                                                    | <b>Bizonylat első példánya:<br/>a Kártyabirtokos.</b><br>Aláírása a terminál kezelője<br>által vagy az illetékes vezető<br>által, <b>ha a blokk erre utasít.</b>    | Bizonylat <b>első példánya:</b><br><b>Kártyabirtokos.</b><br>Aláírása a terminál kezelője,<br>vagy az illetékes vezető által,<br><b>ha a blokk erre utasít.</b> | Navigáló gombok: A képernyő alján elérhetőek az Alkalmazások áttekintése a<br>Kezdőképernyő és a Vissza gombok. A POS alkalmazáson belül a szervíz pontban<br>érhető el a próbahívás, kulcs letöltés (központi letöltés), illetve a tms letöltés.<br>Továbbá a felhasználók kezelése és a beállítások menüpont.                                                                                                    |                                                                                                    |  |
|                                                                                                    |                                                                                                    |                                                                                                    |                                                                                                    | ÚJRANYOMTATÁS                                                                                                    |                                                                                                    |  |
|                                                                                                    |                                                                                                    |                                                                                                    |                                                                                                    | BIZONYLAT Válas<br>a Biz<br>Válassza ki az funko<br>úiranyomtatni kívánt                                                                                                    | sza ki a képernyőn<br>poylat újranyomtatása<br>iót. Válassza ki a zárás                                                                                                    |  |
| A <b>második bizonylat</b> nyomtatására a POS-terminál rákérdez, amely<br><b>igény szerint</b> nyomtatható.<br>A bizonylat <b>első</b> példánya <b>az elfogadóé</b> (terminál kezelője),<br>a <b>második</b> példánya a <b>kártyabirtokosé.</b>                                                                                                    |                                                                                                    | <b>Bizonylat második példánya:</b><br><b>Elfogadó</b> (terminál kezelője).                                                                                          | Bizonylat <b>második példánya:</b><br><b>Elfogadó</b> (terminál kezelője).                                                                                      | bizonylatot.<br>Elérhetőek Pap<br>a bizonylatok 57,5<br>előnézetei.                                                                                                    | újranyomtatását.<br>Zárás csak a következő<br>tranzakcióig<br>(37/12 mm hőpapír. nyomtatható újra!                                                                                                    |  |

HIBABEJELENTÉS: OTP KÁRTYA HELPDESK – 06 1 366 6100

| ELŐENCERÉLY                                                                                                    | ELŐENGEDÉLY                                                                                                    | POSTAI / TELEFONOS                                                                                                    | ELADÁS KÉSZPÉNZ<br>ÁTVÉTELLEL                                                                                                    | ELADÁS                                                                                                    |                                                                                                    |                                                                                                    |  |
|----------------------------------------------------------------------------------------------------|----------------------------------------------------------------------------------------------------|----------------------------------------------------------------------------------------------------|----------------------------------------------------------------------------------------------------|----------------------------------------------------------------------------------------------------|----------------------------------------------------------------------------------------------------|----------------------------------------------------------------------------------------------------|--|
| ELVENGEDELT                                                                                                    | BEFEJEZÉSE                                                                                                    | RENDELÉS (MOTO)                                                                                                    |                                                                                                    | CAFETERIA                                                                                                    | RÉSZLETFIZETÉS (INSTALMENT)                                                                                                    | DCC                                                                                                    |  |
| TOVÁBBI TRANZAKCIÓK menüből a<br>Írja be az <b>engedélyszámot</b>                                                                                                    |                                                                                                    | tranzakciótípus kiválas:                                                                                                    | ztása<br>Adja meg az eladás                                                                                                    | A képernyőn az <b>ELADÁS</b><br>tranzakció kiválasztva összeg<br>megadása, majd <b>zöld gomb</b> .                                                                                                    | Normál kártyás vásárlás elindítása után a<br>kártyát kibocsátó bank felajánlhatja az arra<br>szerződött ügyfeleinek a részletben történő<br>fizetés lehetőségét.                                                                                                    | Kizárólag külföldi kártyás<br>vásárlás esetén a terminál<br>felajánlhatja a kártya saját<br>devizanemében történő<br>fizetés lehetőségét.          |  |
| <b>Adja meg az összeget</b> és<br>hagyja jóvá a <b>zöld gombbal.</b>                                                                                                    | ketszer, egyezo modon,<br>és hagyja jóvá a zöld<br>gombbal.<br>Kizárólag az előenge-<br>délyezés során kapott<br>engedélyszám és kártya<br>használható! | Billentyűzze be<br>a <b>kártyaszámot</b> , adja<br>meg a <b>lejárati dátumot</b><br>(hhéé formátumban),<br>illetve az <b>ellenőrző</b><br><b>számot CVC/CVV.</b><br>Ha a kártyán <b>nincs</b><br><b>ellenőrző szám</b> , hagyja<br>üresen a mezőt és<br>nyomia meg a <b>zöld</b> | összegét.                                                                                                    | Kártya behelyezése/<br>áthúzása/érintése.                                                                                                    | A képernyőn az <b>ELADÁS</b> tranzakció kiválasztva<br>összeg megadása, majd <b>zöld gomb.</b>                                                                                                    | A képernyőn az <b>ELADÁS</b><br>tranzakció kiválasztva <b>összeg</b><br><b>megadása forintban,</b> majd<br><b>zöld gomb.</b>                       |  |
|                                                                                                    |                                                                                                    |                                                                                                    | Adja meg az<br>készpénzátvétel<br>összegét, és hagyja<br>jóvá a zöld gombbal.                                                                                          | A képernyőn válassza ki a<br>kívánt szolgáltatást/zsebet.                                                                                                    | Kártya behelyezése/áthúzása/érintése.                                                                                                    |                                                                                                    |  |
|                                                                                                    |                                                                                                    |                                                                                                    |                                                                                                    | <b>Ha a terminál kéri,</b> az ügyfél<br>adja meg a <b>PIN-kódját,</b> majd<br><b>zöld gombbal</b> nyugtázza.                                                                                                    | Ha a terminál kéri, kártyabirtokos megadja<br>a PIN-kódját a terminálon. Elfogadott<br>tranzakció esetén a kibocsátó bank felajánlja<br>a részletfizetést, a képernyőn megjelenik<br>a "teljes összeg" és a "részletfizetés" felirattal.                                                              | Kártya behelyezése/<br>áthúzása/érintése.                                                                                                    |  |
| Kártya áthúzása/<br>behelyezése/érintése                                                                                                    | Adja meg az összeget<br>és hagyja jóvá a zöld<br>gombbal. Az összege<br>nem haladhatja meg az<br>előengedélyezett összeget!                             |                                                                                                    | Kártya<br>behelyezése/érintése                                                                                                    |                                                                                                    |                                                                                                    | A terminál felkínálja a DCC<br>lehetőségét. A képernyőn                                                                                            |  |
|                                                                                                    |                                                                                                    |                                                                                                    | Ha a terminál kéri,<br>az ügyfél adja meg a<br>PIN-kódiát, maid zöld                                                                                                   |                                                                                                    |                                                                                                    | a kártya devizanemében és<br>az átváltási árfolyam.                                                                                                |  |
| <b>Ha a terminál kéri,</b> az ügyfél<br>adja meg a <b>PIN-kódját</b> , majd<br><b>zöld gombbal</b> nyugtázza!                                                                                                    | Kártya áthúzása/<br>behelyezése/érintése                                                                                                    | gombot, válasszon<br>a felugró menüből<br>(Hiányzó CVC/CVV<br>kód oka), nyomja meg<br>a tovább gombot.                                                                                                    | A második bizonylat<br>nyomtatására rákérdez<br>a terminál, amely igény<br>szerint nyomtatható.                                                                        | A bizonylat <b>első példánya</b><br><b>az elfogadóé</b> (terminál<br>kezelője), a <b>második példány</b>                                                                                                    | <b>A kártyabirtokos</b> választ <b>"teljes összeg"</b> vagy<br><b>"részletfizetés"</b> között.                                                                                                    | A kártyabirtokos a<br>terminálon kiválasztja a<br>megfelelő gomb<br>megnyomásával, hogy<br>forintban vagy a kártya<br>devizanemében kíván fizetni. |  |
| Ha a terminál kiírja:<br>"Köszönjük! Elveheti<br>a kártyát.", csak akkor<br>vegye ki a készülékből!                                                                                                    | <b>Ha a terminál kéri,</b> az<br>ügyfél adja meg a <b>PIN-</b><br><b>kódját</b> , majd <b>zöld gombbal</b><br>nyugtázza.                                |                                                                                                    |                                                                                                    | a kártyabirtokosé.<br>A második bizonylat<br>nyomtatására a POS-terminál<br>rákérdez, amely inény szerint                                                                                                    | Ha a <b>kártyabirtokos a részletfizetést</b> választja,<br>megjelenik egy <b>összefoglaló képernyő</b><br>(visszafizetendő összeg, hónapok száma),<br>illetve kiválaszthatja <b>a részletfizetések</b>                                                                                                |                                                                                                    |  |
|                                                                                                    |                                                                                                    | Adja meg az összeget<br>és hagyja jóvá a zöld                                                                                                    | A bizonylat első<br>példánya az elfogadóé                                                                                                    |                                                                                                    | számát (pl. 2, 4, 6 hónap), a kiválasztást<br>követően jóváhagyja a részletfizetést a zöld<br>gombbal.                                                                                                    | Érintőkártya esetén csak<br>15.000 Ft-os limit felett van                                                                                          |  |
| <b>"Elfogadva"</b> válasz esetén a terminál engedélyszámot<br>tartalmazó bizonylatot vagy <b>"Elutasítva"</b> válaszüzenetet<br>(és hibakódot) nyomtat.                                                                |                                                                                                    | gombbal.                                                                                                    | (terminál kezelője), a<br><b>második példány a</b><br><b>kártyabirtokosé.</b>                                                                                          | nyomtatható.                                                                                                    | Elutasít gomb megnyomása: A POS<br>visszairányít az előző képernyőre.                                                                                                    | bee.                                                                                                    |  |
| A második bizonylat nyomtatására rákérdez a terminál és<br>igény szerint nyomtatható.                                                                                                    |                                                                                                    | "Etiogadva valasz<br>esetén a POS bizonylatot<br>nyomtat, vagy<br>"Elutasítva" válasz-<br>üzenetet (és hibakódot)<br>nyomtat.                                                                                                    | A készpénz átvétel<br>feltétele a sikeres belföldi<br>kártyás vásárlás min.<br>3000 Ft értékben.<br>Ha az ügyfél olyan<br>kártyával kísérli meg<br>a tranzakciót amely | Ha a terminál kéri, írassa alá<br>a kártyabirtokossal a helyben<br>maradá bizomiati páldáput                                                                                                    | A bizonylat <b>első példánya az elfogadóé</b> (terminál kezelője), a <b>második<br/>példánya a kártyabirtokosé.</b><br>A <b>kártyabirtokosi bizonylat</b> példány az eladáshoz képes <b>t többlet információt<br/>tartalmaz,</b> ezért <b>minden esetben át</b> kell adni a <b>kártyabirtokosnak!</b> |                                                                                                    |  |
| U<br>Ha szükséges, a helyben maradó példány aláíratása a kártya<br>birtokossal és aláírás ellenőrzés.                                                                                                    |                                                                                                    |                                                                                                    |                                                                                                    | és ellenőrizze az aláírás<br>egyezőségét.                                                                                                    |                                                                                                    |                                                                                                    |  |
| A <b>második bizonylat</b> nyomtatására rákérdez a terminál, amely <b>igény szerint</b><br>nyomtatható.                                                                                                    |                                                                                                    |                                                                                                    | esetén nem támogatott<br>a "vásárlás készpénz<br>átvétellel" vagy fedezet<br>hiány/limit probléma<br>stb. miatt nem teljesül<br>a teljes tranzakció,                   | Amennyiben chippel ellátott kártya mágnescsíkját húzza le, a terminál kiírja, hogy "HASZNÁLJON MÁS KÁRTYAOLVASÁSI<br>MÓDOT!", majd ismét várja a kártya érintését vagy chipes behely <u>ezését.</u>                                                                                                    |                                                                                                    |                                                                                                    |  |
| A bizonylat első példánya az elfogadóé (terminál kezelője), a második példány<br>a kártyabirtokosé.                                                                                                    |                                                                                                    |                                                                                                    |                                                                                                    | Amennyiben a kártyán található chip meghibásodott, a terminál kiírja, hogy "KÉREM A MÁGNES CSÍKOT!". Ilyenkor folytathatja<br>a tranzakciót mágnescsík lehúzásával! Csak azok a menüpontok használhatóak és jelennek meg a terminál kezelői felületén,<br>amelyeket a bank az adott terminálra engedélyezett. |                                                                                                    |                                                                                                    |  |
| CHIPES ELFOGADÁS SORÁN A KÁRTYÁT CSAK A TRANZAKCIÓ VÉGÉN, A BIZONYLAT<br>NYOMTATÁSA UTÁN TÁVOLÍTSA EL az olvasóból, ellenkező esetben a tranzakció<br>megszakadhat (Sztornó művelet indulhat) és a kártya megsérülhet! |                                                                                                    |                                                                                                    | akkor mind a vásárlás,<br>mind a készpénzátvétel<br>tranzakció elutasításra<br>kerül.                                                                                  | <b>&amp; otp</b> bank                                                                                                    |                                                                                                    |                                                                                                    |  |